## 設定 Windows 10 虛擬網路

1. 在虛擬機桌面,網路圖示按右鍵,點「開啟網路和共用中心」

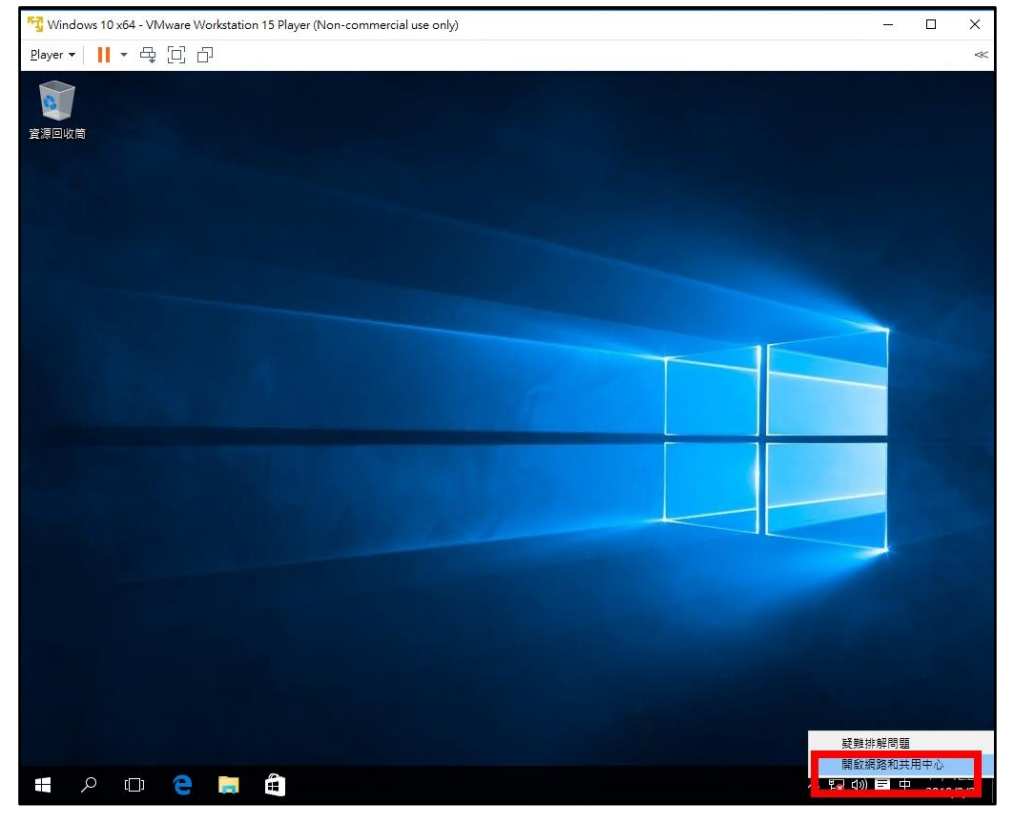

2.

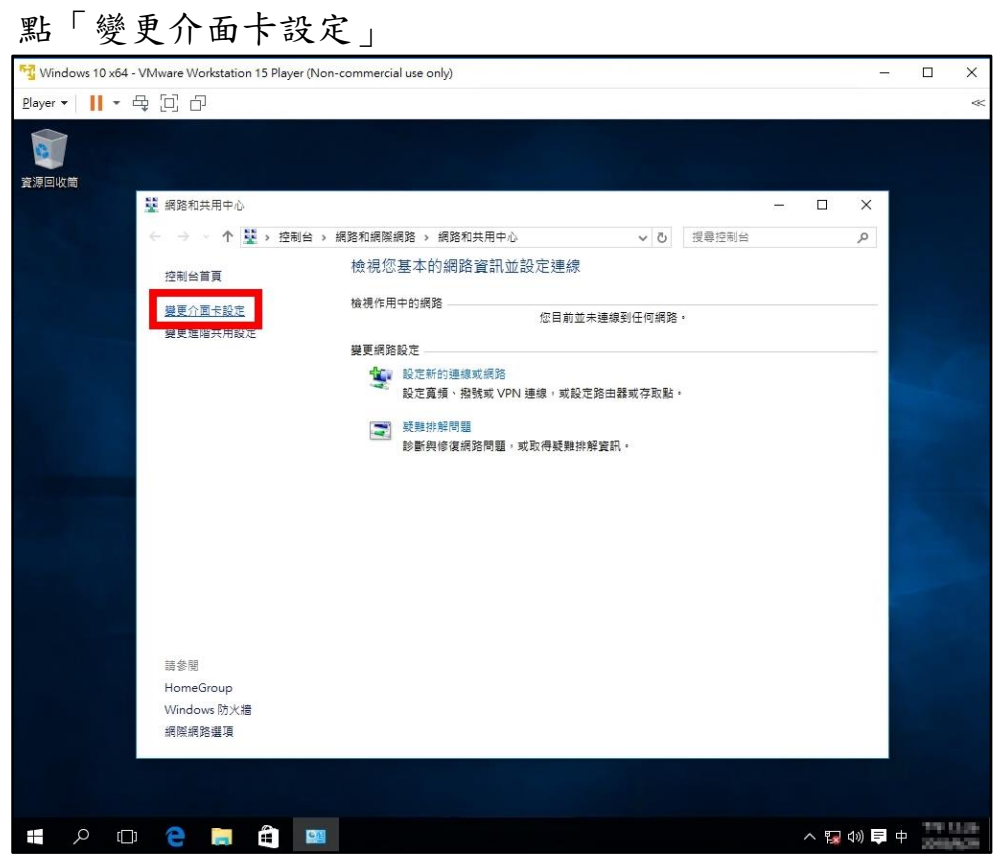

3. 雙擊網卡「Ethernet0」

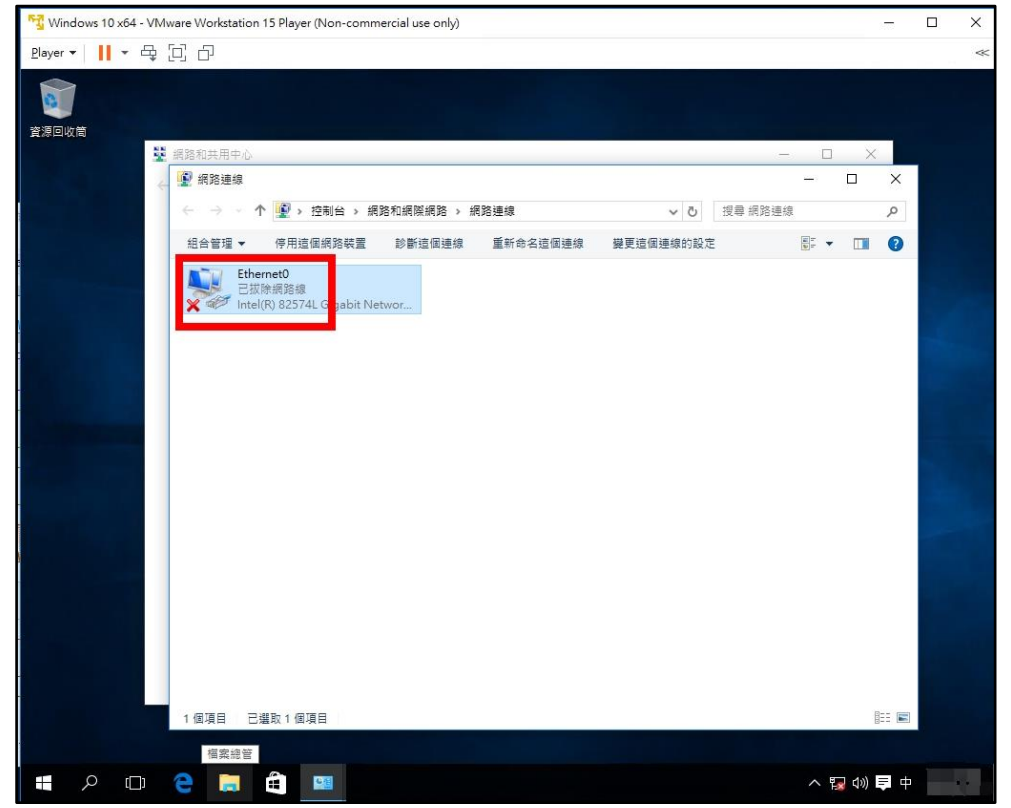

4. 選「網際網路通訊協定第 4 版 (TCP/IPv4)」(請注意前面勾選要保留) 點「內容」

| 💱 Windows 10 x64 - VMware Workstation 15 Player (Non-commercial use only)                                                                                                    |             | × |
|----------------------------------------------------------------------------------------------------|-------------|---|
| Player ▼ 📕 ▼ 육 (고) 급                                                                                                    |             | ~ |
| Bayer ▼       ■       □                                                                                                    | <<br>×<br>۹ |   |
| ▲ Microsoft Network Adapter S 工器通常适定     ▲ Microsoft Network Adapter S 工器通常适定     ▲ 编阅编路通点位定第 6 版 (TCP/IP-6)     ✓ ▲ Link-Layer Topology Discovery Responder     ✓ ▲ Link-Layer Topology Discovery Responder     ✓ ▲ 黄松完善通知意定,解除安徽(小) 内實(R)     借這     借證     備給完善通知意定/病解線發通訊這定 (TCP/IP) • 這是預設的資域     網路透訊協定 • 提供不可過的通知能力 •     種定     取演 |             |   |
|                                                                                                    | <b>†</b>    |   |

5. 選「使用下列的 IP 位址」, 輸入獲配發的 IPv4 位址及 DNS 位址 輸入完成後點「確定」

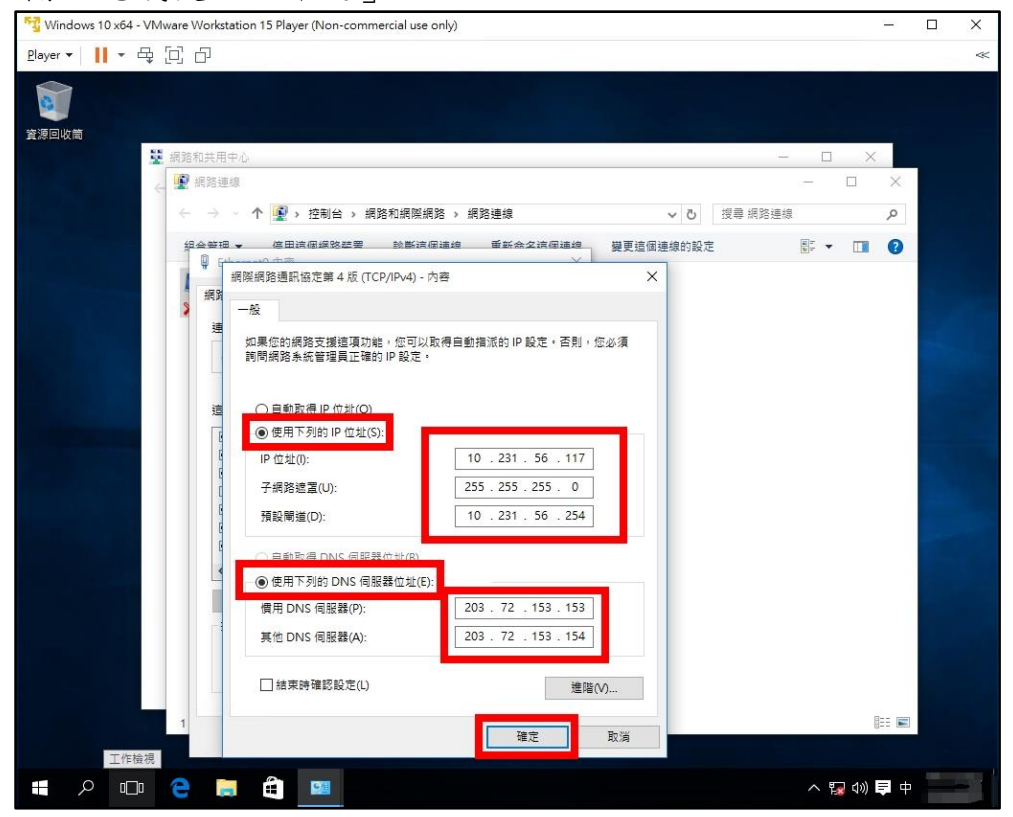

6. 選「網際網路通訊協定第 6 版 (TCP/IPv6)」(請注意前面勾選要保留) 點「內容」

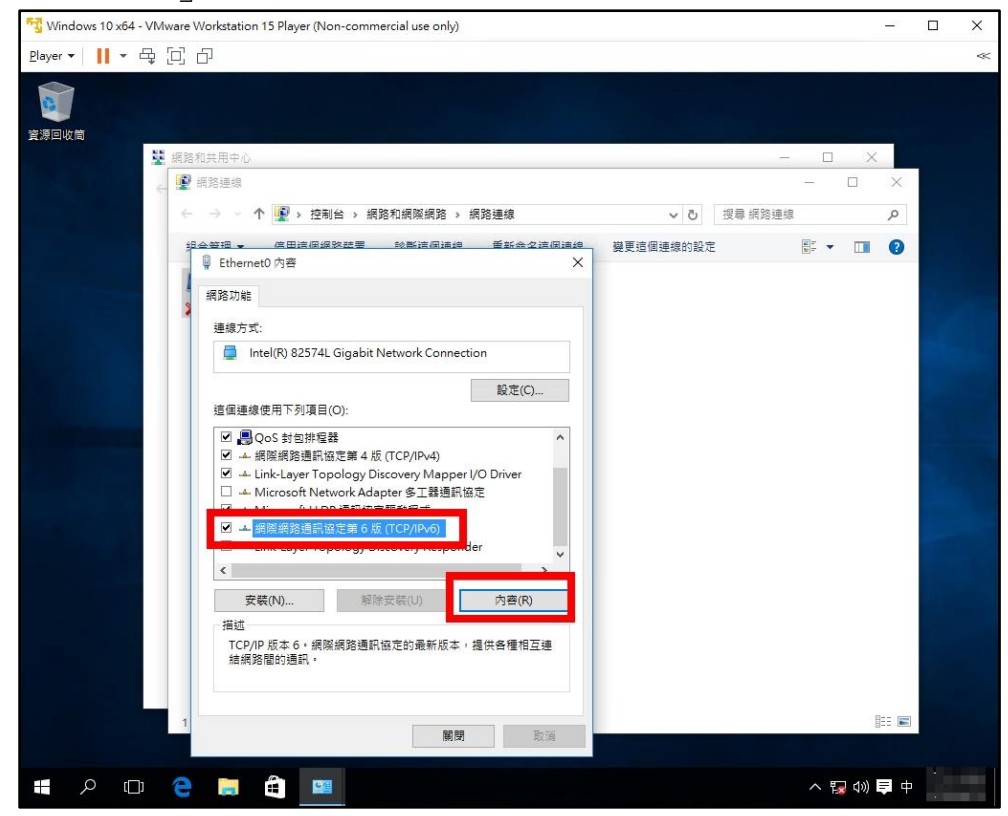

7. 選「使用下列的 IPv6 位址」, 輸入獲配發的 IPv6 位址及 DNS 位址 輸入完成後點「確定」

| Player ▼ 📙 ▼ 母 [고] 습                                        | ~ |
|-------------------------------------------------------------|---|
|                                                             |   |
|                                                             |   |
| · 編路和共用中心 - □ × · · · · · · · · · · · · · · · · · ·         |   |
|                                                             |   |
| ← → ▼ ↑ ♥ 控制台 > 網路和網際網路 > 網路連線 ▼ ひ 授専網路連線                   |   |
| 组会普通 🖌 停田该屈爆路整要 該斷该屈這線 董新会么该届這線 變更這個連線的設定 🔝 🔻 🛄 📀           |   |
| ■ 【線隙網路通訊協定第6版 (TCP/IPv6) - 内害 ×                            |   |
|                                                             |   |
|                                                             |   |
| 如果您的捐给交援成功能,就可以互動資源 IPV6 設定。否則,您將需要詞向網路系統管理員適高的 IPV6<br>設定。 |   |
|                                                             |   |
| 這 ○自動取得 IPv6 位批(0)                                          |   |
| _● 使用下列 IPv6 位址(S):                                         |   |
| IPv6位址(): 2001:288:223a:10::117                             |   |
| 子網路首碼長度(U): 64                                              |   |
| 7 預設開進(D): 2001:288:223a:10::ff                             |   |
| で<br>6<br>(別時代世代)                                           |   |
| ● 使用下列的 DNS 伺服器位址(F)                                        |   |
| 價用 DNS 伺服器(P): 2001:288:2200:121::154                       |   |
| 其他 DNS 伺服器(A): 2001-288-2200:121:153                        |   |
|                                                             |   |
| □ 總束時確認設定(L) 進階(V)                                          |   |
|                                                             |   |
| 確定 取消                                                       |   |
| # 2 🗆 😂 🗮 💷 🔷 🦷                                             |   |

8. 點「確定」

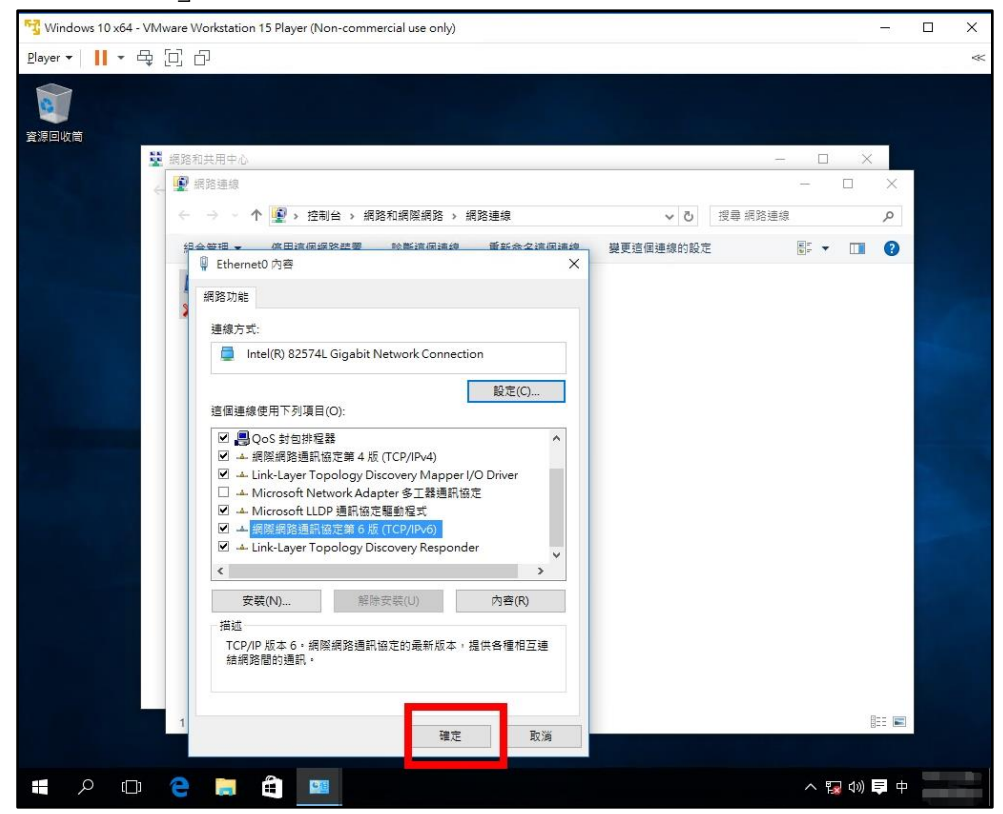

9. 按「Ctrl + Alt」將滑鼠退出虛擬機 點「Player」-「Manage」-「Virtual Machine Settings...」

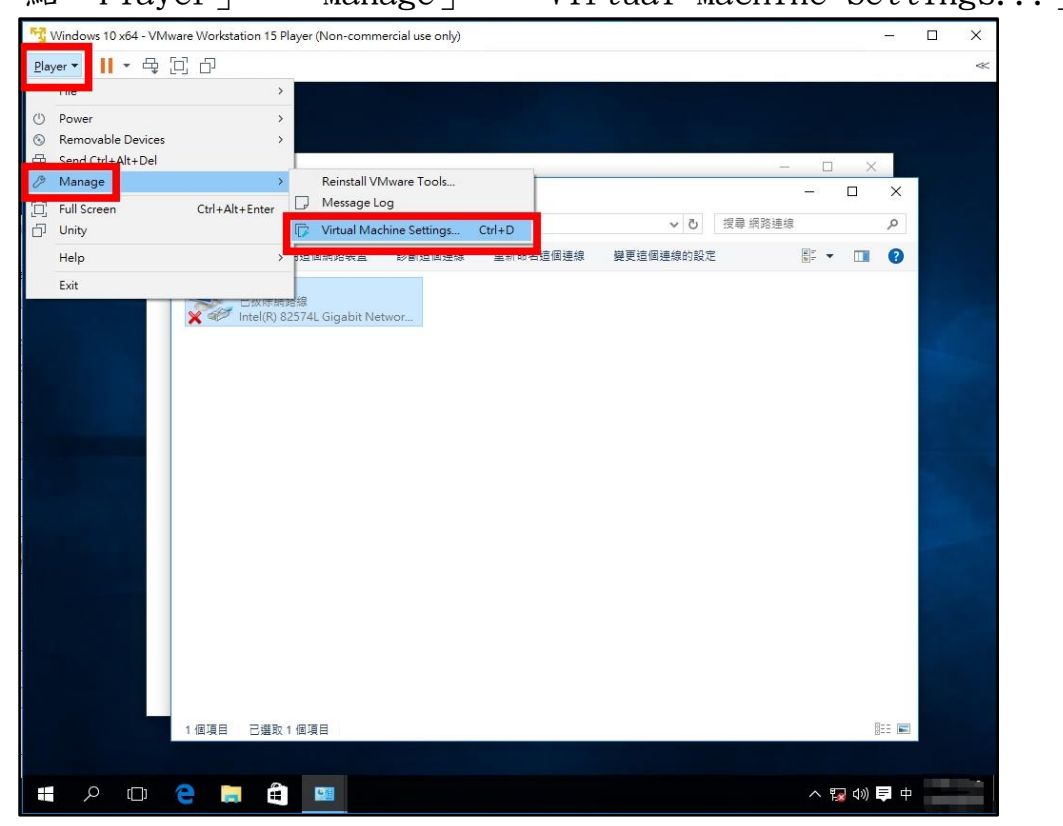

10. 選「Network Adapter」, 勾選「Connected」及「Connect at power on」 點「OK」

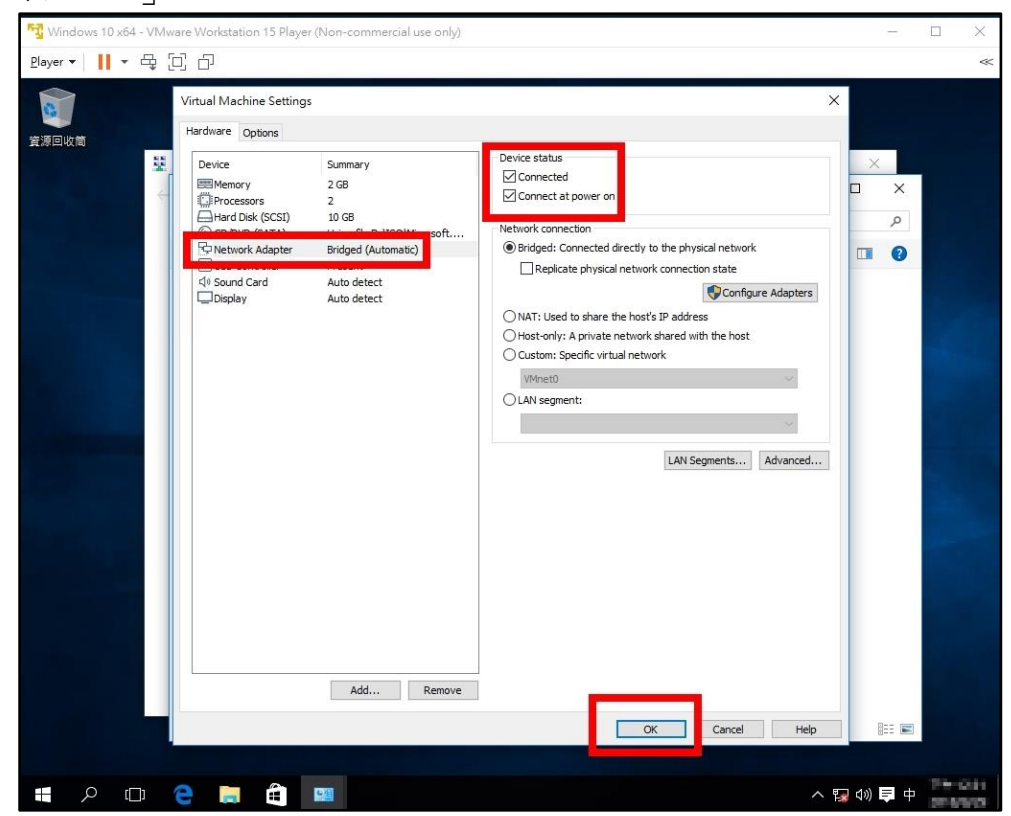

11. 是否開啟探索,選「否」

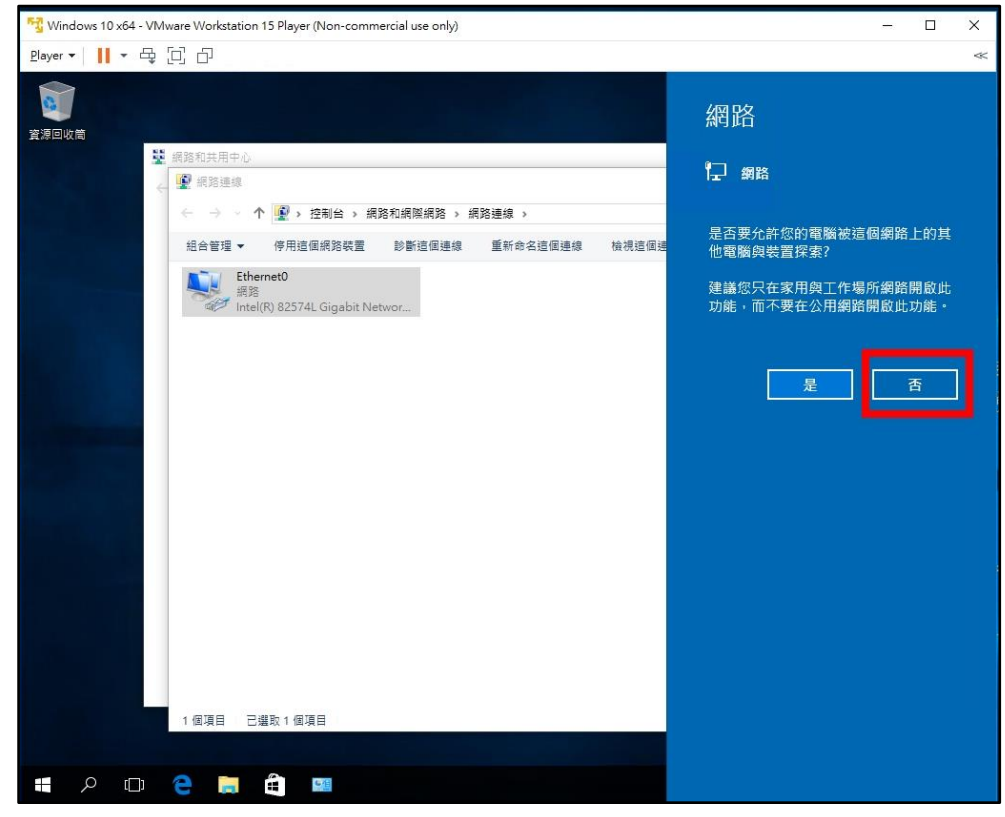

12. 於開始圖示按右鍵,選「命令提示字元」

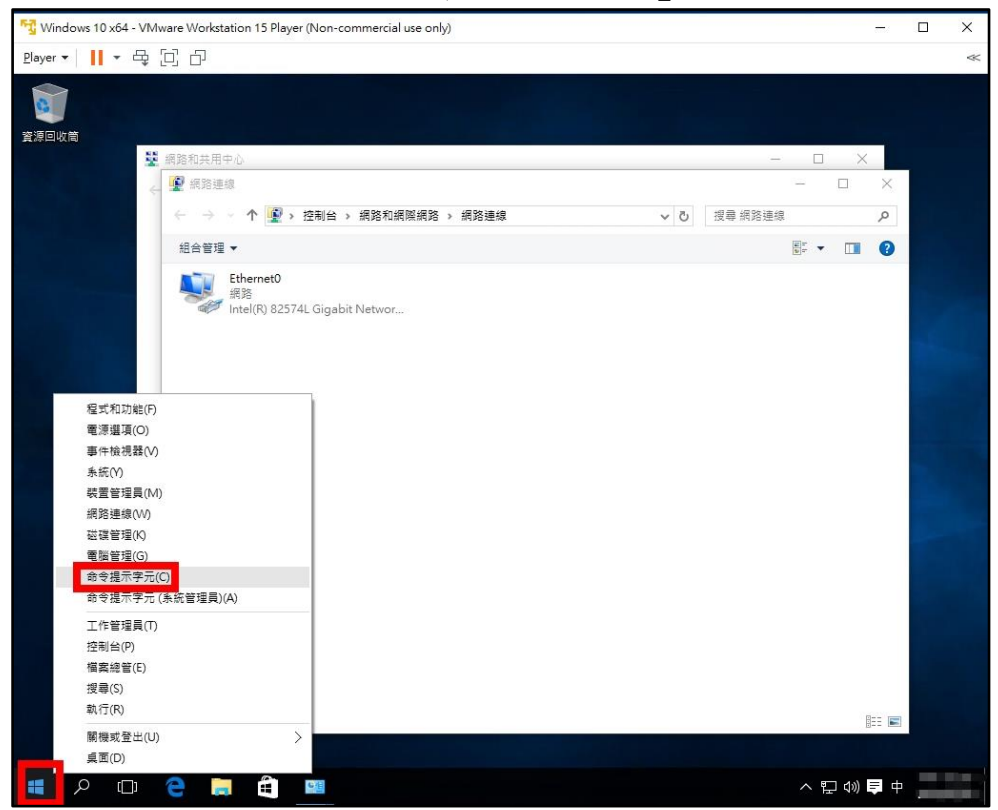

13. 輸入指令「ping www.google.com」及「ping -4 www.google.com」測試 IPv6 及 IPv4 連線狀況

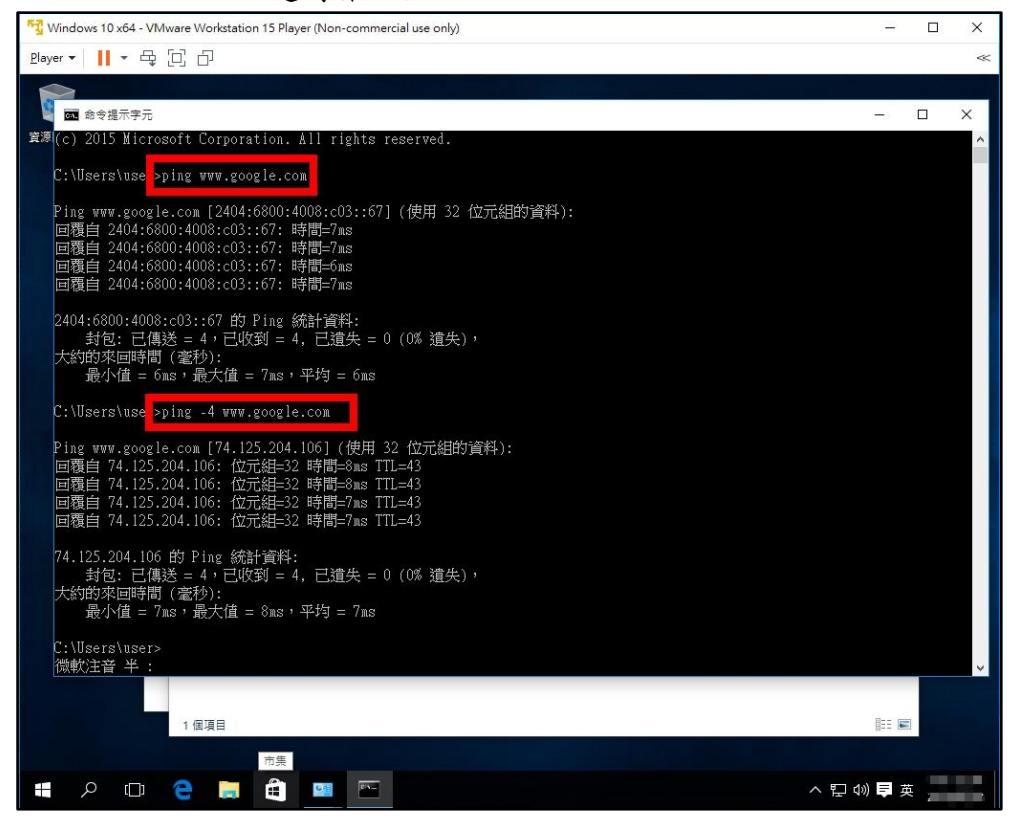

14. 完成測試後,將虛擬機關機